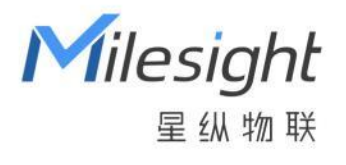

# 无线空间人数传感器 VS321

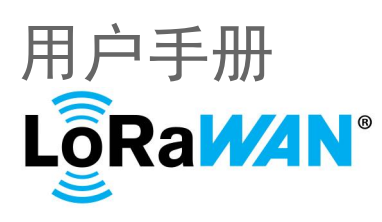

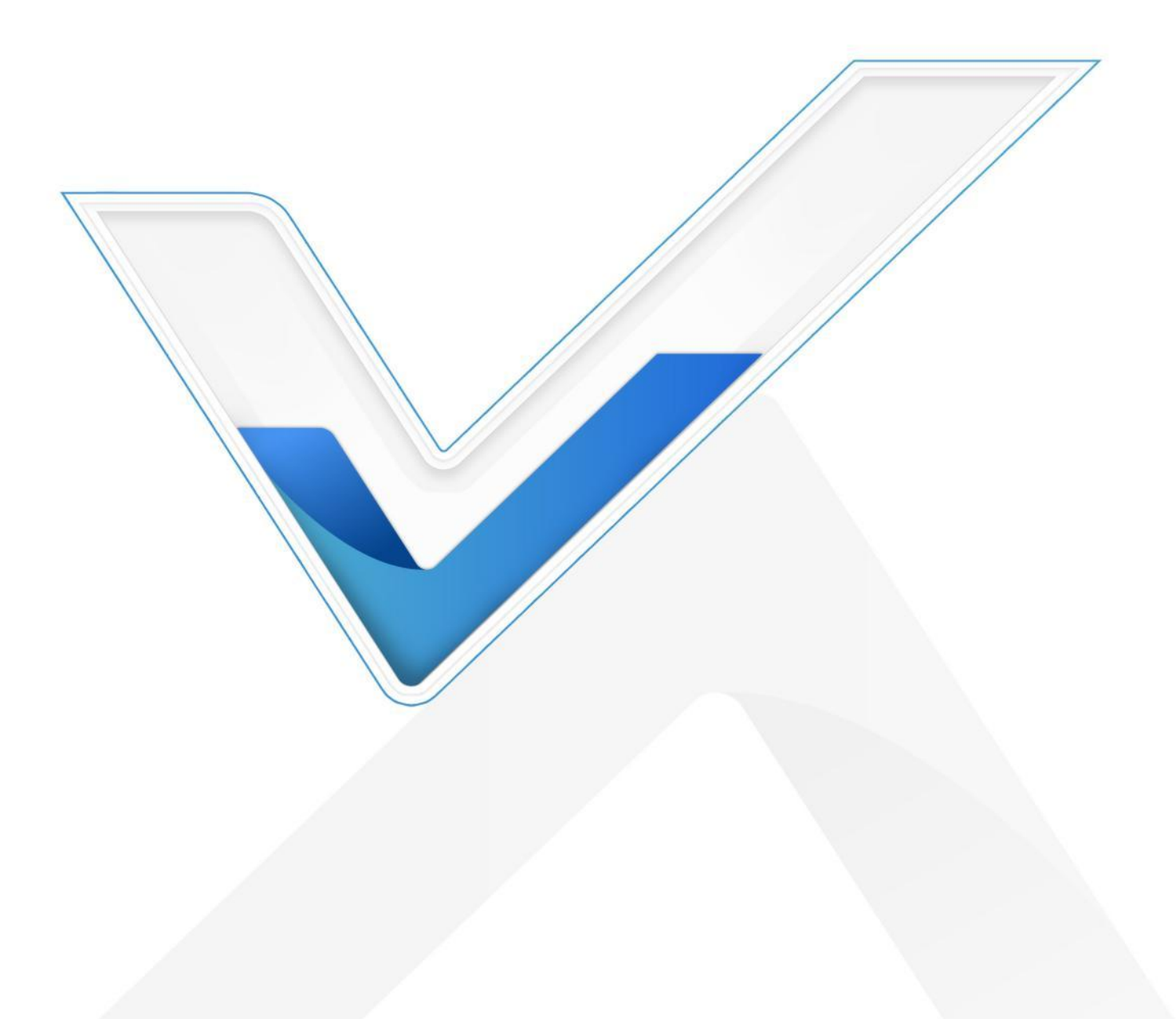

### 安全须知

Milesight

- 为保护产品并确保安全操作,请遵守本使用手册。如果产品使用不当或者不按手册要求
   使用,本公司概不负责。
- ✤ 严禁拆卸和改装本产品。
- 为避免火灾和触电危险,请在安装前远离雨水和潮湿的地方。
- ✤ 请勿直接触摸处理器等发热部件,以免烫伤。
- ◆ 请勿将产品放置在不符合工作温度、湿度等条件的环境中使用,远离冷源、热源和明火。
- ◆ 请勿使产品受到外部撞击或震动。
- ✤ 请确保产品安装牢固。
- ✤ 请使用柔软干燥的布清洁设备镜头。
- 请勿在有激光设备使用的场所放置本设备。

### 产品符合性声明

VS321 符合 CE, FCC 和 RoHS 的基本要求和其他相关规定。

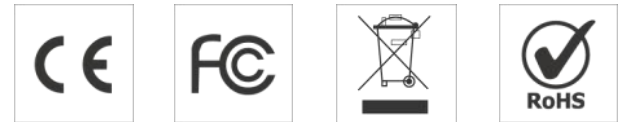

版权所有© 2011-2025 星纵物联

#### 保留所有权利。

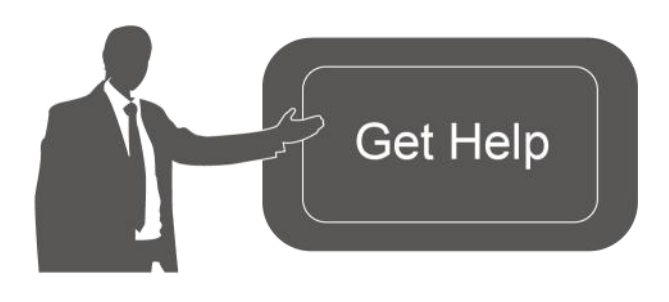

如需帮助,请联系 星纵物联技术支持: 邮箱: contact@milesight.com 电话: 0592-5023060 传真: 0592-5023065 地址:厦门市集美区软件园三期C09 栋

### 文档修订记录

| 日期        | 版本   | 描述  |
|-----------|------|-----|
| 2025.6.16 | V1.0 | 第一版 |

# 目录

| —  | 产品简介                             | 5  |
|----|----------------------------------|----|
|    | 1.1 产品介绍                         | 5  |
|    | 1.2 产品亮点                         | 5  |
| 二、 | 产品结构介绍                           | 6  |
|    | 2.1 包装清单                         | 6  |
|    | 2.2 外观概览                         | 6  |
|    | 2.3 按键说明                         | 6  |
| Ξ、 | 产品供电                             | 7  |
| 四、 | 安装指导                             | 8  |
|    | 4.1 推荐使用场景                       | 8  |
|    | 4.2 安装位置举例                       | 9  |
|    | 4.2.1 覆盖检测区域                     | 9  |
|    | 4.3 设备安装步骤1                      | .0 |
|    | 4.4 背胶安装步骤1                      | 2  |
| 五、 | 产品配置1                            | 4  |
|    | 5.1 配置方式1                        | 4  |
|    | 5.1.1 蓝牙配置1                      | 4  |
|    | 5.2 LoRaWAN <sup>®</sup> 基本配置1   | 4  |
|    | 5.2.1 LoRaWAN <sup>®</sup> 基本参数1 | .5 |
|    | 5.2.2 LoRaWAN <sup>®</sup> 通信频段1 | 7  |
|    | 5.3 时间同步1                        | .8 |

Milesight ≣@#₩

|    | 5.4 | 设备常用设置18           |
|----|-----|--------------------|
|    | 5.5 | 阈值设置               |
|    | 5.6 | Milesight D2D 设置23 |
|    | 5.7 | 存储设置               |
|    |     | 5.7.1 数据存储         |
|    |     | 5.7.2 数据重传         |
|    |     | 5.7.3 数据回传         |
|    | 5.8 | 维护27               |
| 六、 | 通信  | 討协议                |
|    | 6.1 | 设备信息27             |
|    | 6.2 | 传感器数据              |
|    |     | 6.2.1 上报数据         |
|    |     | 6.2.1 阈值报警         |
|    | 6.3 | 下行指令               |
|    | 6.4 | 历史数据回传             |

# 一、产品简介

Milesight

### 1.1 产品介绍

VS321 是一款智能先进的无线空间人数统计传感器,产品搭载前沿的低功耗 AI 识别技术,通过人体特征进行分析,精准识别人体目标,检测准确率高达 95%。设备支持区域人数统计、工位占用检测等功能,精准统计空间范围内的人数或反馈空间占用状态,实现空间资源的快速分配、高效利用与智能化管理。同时,VS321 是一款由电池供电的设备,并内置温度、湿度和光照传感器,可实现多维度的环境监测与场景智能化控制。

VS321 基于 LoRa<sup>®</sup>通信技术,不仅支持标准的 LoRaWAN<sup>®</sup>协议组网通信,也支持通 过星纵物联 Milesight D2D 协议实现设备间本地通信。同时支持通过星纵物联 LoRaWAN<sup>®</sup> 网关与星纵物联开放平台/第三方物联网平台共同构建智能物联网络,实现远程人流分析与 空间管理。

VS321 结构小巧,外观时尚美观,提供黑白两种配色可选。设备采用背胶粘贴或背板 螺丝固定的吸顶安装方式,便捷高效。适用于会议室、开放式工位及智能楼宇等室内人员统 计或占用状态反馈。

### 1.2 产品亮点

- 高准确率:搭载前沿 AI 识别技术,精确识别人体,准确率可达 95%。
- 低功耗:内置低功耗 AI 芯片与 PIR 触发检测机制,并结合休眠排程功能,有效降低整体功耗。
- 两种模式,灵活切换:支持人数统计与工位占用检测两种模式,灵活切换,适应不同应用场景。
- 易安装部署:支持背胶安装或背板安装两种方式,可快速拆卸或装配设备,实现便携换 电与维护。
- 多维度环境感知:集成温度、湿度、光照传感器,实现全面环境监测与智能场景控制。
- 隐私保护 100%:符合 GDPR 要求,不采集个人身份信息,不传输图像数据,从源头 杜绝隐私泄露风险,保障用户隐私与数据安全。
- 数据完整性:具备本地存储功能,可存储 2045 条传感器数据,且支持断网数据重传与数据回传功能,确保信息可追溯,避免数据丢失。
- 简单易用:支持手机蓝牙快速配置,简单易用。
- D2D 低时延通信: 支持通过星纵物联 Milesight D2D 协议实现设备间本地通信。
- 兼容性好:兼容标准 LoRaWAN<sup>®</sup>网关与第三方网络服务器平台,支持自组网。
- 管理一体化:可通过星纵物联 LoRaWAN<sup>®</sup>网关快速对接星纵物联开放平台,进行远程 监控与管理。

# 二、产品结构介绍

# 2.1 包装清单

Milesight

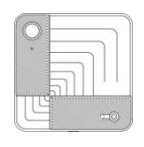

1 × VS321 设备

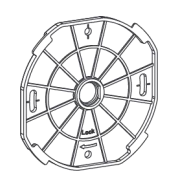

1 × 安装背板

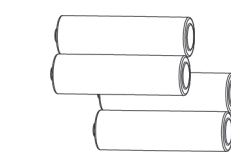

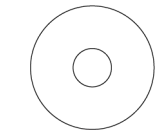

4 × ER14505 锂亚 1 × 背胶 电池

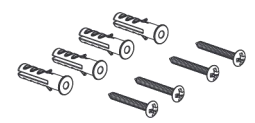

1 ×顶装螺丝套件

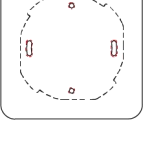

1 × 安装定位贴纸

Manger Setter Setter

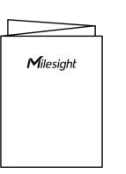

1 × 质保卡&合 1 × 快速安装手册 格证

🛕 如果上述物品存在损坏或遗失的情况,请及时联系您的代理或销售代表。

# 2.2 外观概览

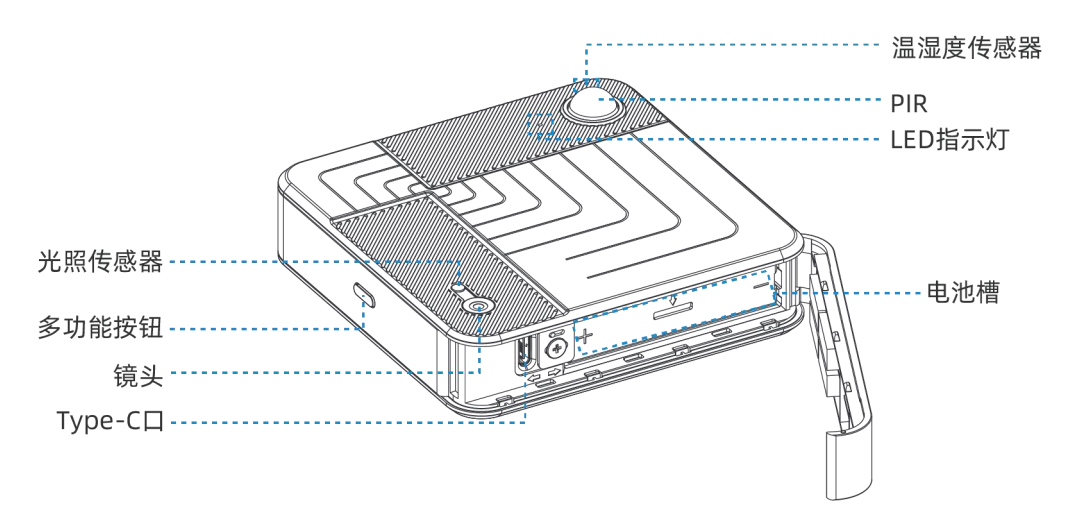

### 2.3 按键说明

| 功能           | 操作      | 指示灯状态 |
|--------------|---------|-------|
| <b>₩</b> ₩+0 | 装上电池→开机 |       |
| 开天机          | 拆下电池→关机 | /     |
| 确认设备状态       | 短按多功能按钮 | 亮:开机  |

|        |                | 灭:关机                |
|--------|----------------|---------------------|
| 开启蓝牙   |                | 慢闪                  |
| 关闭蓝牙   | 长按多切能按钮 3 秒以上  | 常亮                  |
| 恢复出厂设置 | 长按多功能按钮 10 秒以上 | 快闪                  |
|        |                | 升级中 (4~5min) &升级失败: |
| 设备升级   | 升级过程中          | 常亮                  |
|        |                | 升级成功:灭              |

# 三、产品供电

步骤 1:电池盖可按照图①所示方向,轻拉麦拉片后自动打开。首次使用后,用户可根据实际需要选择是否移除开启麦拉片。如果已移除开启麦拉片,需再次打开电池盖时,请参考图 ②所示方向,用手指轻轻开启电池盖。

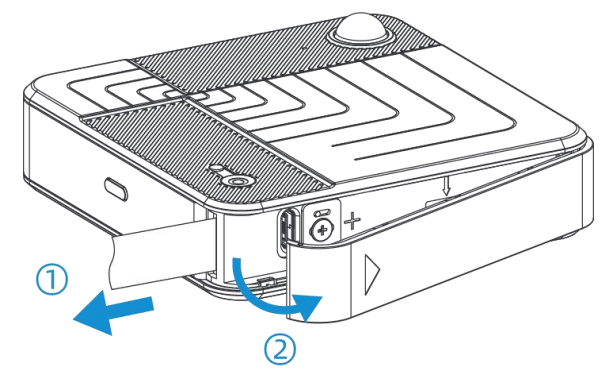

步骤 2:按照图①所示方向,先取下电池固定卡扣,并适当倾斜设备,电池即可顺利滑出。

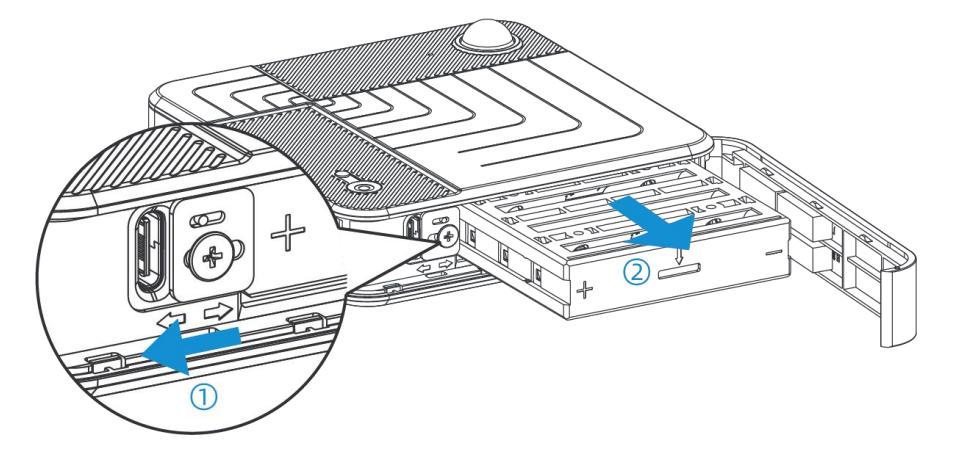

步骤 3: 请将电池从包装盒中取出,并按照电池槽上的极性标识,将电池正确安装到槽内。

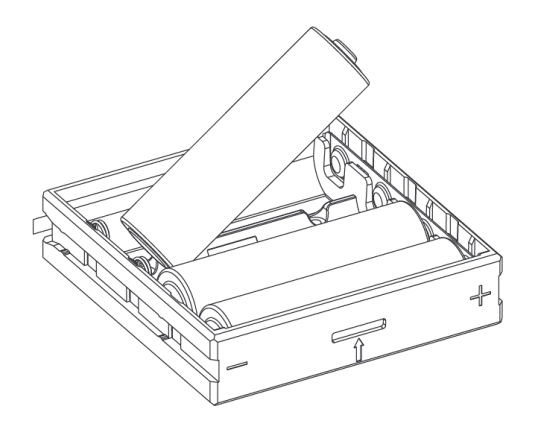

步骤 4: 将已安装好电池的电池槽放回设备内部,并按照图②所示方向复位电池固定卡扣, 以防电池滑出。最后,盖上电池盖,确保安装牢固。

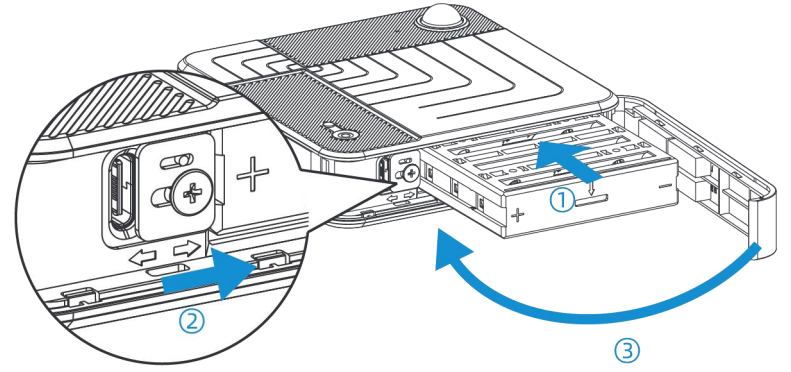

#### 注意事项:

- (1) 设备仅支持 ER14505 锂亚电池,不支持使用碱性电池。
- (2) 如长期未使用设备,请将电池取下,否则可能造成电池泄露并损坏内部元件。
- (3) 确保所有更换的电池都是新的,否则电池寿命将会缩短或电量计算异常。

# 四、安装指导

### 4.1 推荐使用场景

| 推荐建议          | 场景       |  |
|---------------|----------|--|
|               | 会议室      |  |
| 目状共行目         | 开放式工位    |  |
| <b>菆</b> 推存功景 | 自习室      |  |
|               | 图书馆      |  |
|               | 教室       |  |
| 一般推荐          | 大型会议室    |  |
|               | 开放式办公室场景 |  |

| 不推荐 | 零售场景 |
|-----|------|
|     |      |

注意:

Milesight ≣ @ 18 ₩

- 参考面积为单台设备的覆盖范围。如您的使用场景较大,请安装多台设备。
- 如您的使用场景未在上述列表中,请咨询星纵物联售前人员了解详情。

### 4.2 安装位置举例

安装条件:天花板厚度>3cm。

推荐高度:目标久坐,建议安装高度>2.2m;目标站立,建议安装高度>3m。 安装位置:将设备镜头置于检测范围的正中心。如果检测范围是矩形,镜头的长边需要对 应检测范围的长边,短边同理。

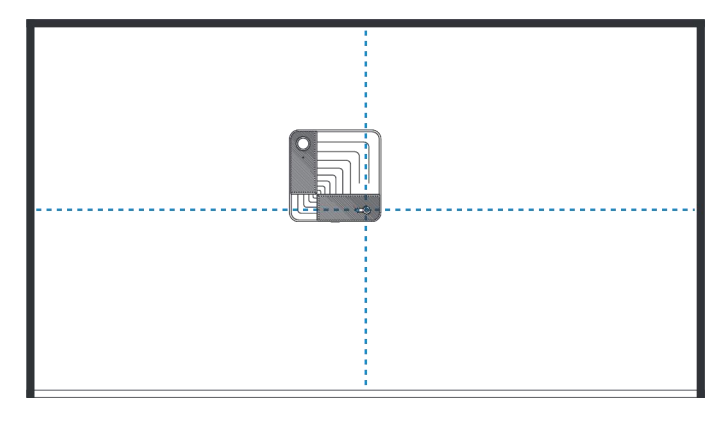

#### 安装注意事项:

- 请勿将设备安装在靠近门或镜子的地方。
- 确保设备朝下,正对检测区域。
- 保证周围环境光线充足,但应避免强光直射干扰。

### 4.2.1 覆盖检测区域

| 推荐安装高度 | 有效检测范围      | 检测范围        |
|--------|-------------|-------------|
| 2.4m   | 2.6m × 5.0m | 1.4m × 3.0m |
| 2.5m   | 2.3m × 5.2m | 1.6m × 3.6m |
| 2.6m   | 2.6m × 5.6m | 1.8m × 4.0m |
| 2.7m   | 2.8m × 6.1m | 1.9m × 4.3m |
| 2.8m   | 3.1m × 6.3m | 2.1m × 4.6m |
| 2.9m   | 3.4m × 6.8m | 2.3m × 5.0m |
| 3.0m   | 4.0m × 7.2m | 2.3m × 5.0m |
| 3.1m   | 4.0m × 7.6m | 2.7m × 5.7m |
| 3.2m   | 4.1m × 8.0m | 2.9m × 6.0m |
| 3.3m   | 4.4m × 8.4m | 3.0m × 6.4m |

| 3.4m | 4.7m × 8.7m  | 3.3m × 6.7m |
|------|--------------|-------------|
| 3.5m | 5.0m × 9.0m  | 3.3m × 7.4m |
| 3.6m | 5.2m × 9.5m  | 3.0m × 7.5m |
| 3.7m | 5.5m × 9.8m  | 3.8m × 7.8m |
| 3.8m | 5.7m × 10.2m | 4.0m × 8.2m |
| 3.9m | 6.0m × 10.6m | 4.2m × 8.5m |
| 4.0m | 6.0m × 11.0m | 4.6m × 8.7m |

| 参数     | 描述             |
|--------|----------------|
| 有效检测区域 | 可被检测但准确性较低的区域  |
| 最佳检测区域 | 检测准确率超过 95%的区域 |

### 4.3 设备安装步骤

### 注意:请按照包装盒内的《快速安装手册》检查设备及配件是否齐全。

步骤 1: 从包装清单中取出定位贴, 撕掉保护膜, 贴在安装区域。

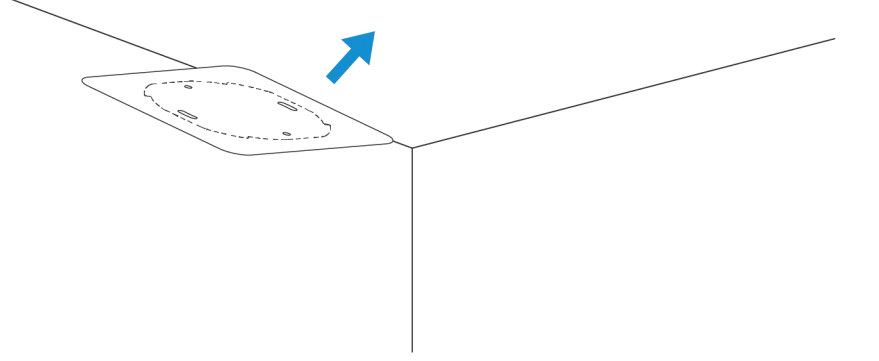

### 步骤 2:

- 1) 在安装位置钻两个直径为 6mm 的孔。
- 2) 通过两个椭圆孔对齐支架,并暂时固定。
- 3) 将膨胀管插入孔内,用螺丝将支架固定。

4) 临时安装设备,并使用工具箱检查其视野,根据需要调整支架和旋转设备,直到视野正确为止。

5) 对齐后,通过两个圆孔标记并再钻两个直径为 6mm 的孔。

6) 在新钻的孔内插入膨胀螺栓, 然后通过圆孔拧紧螺丝, 牢固固定支架。

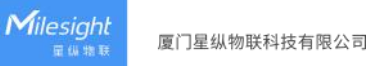

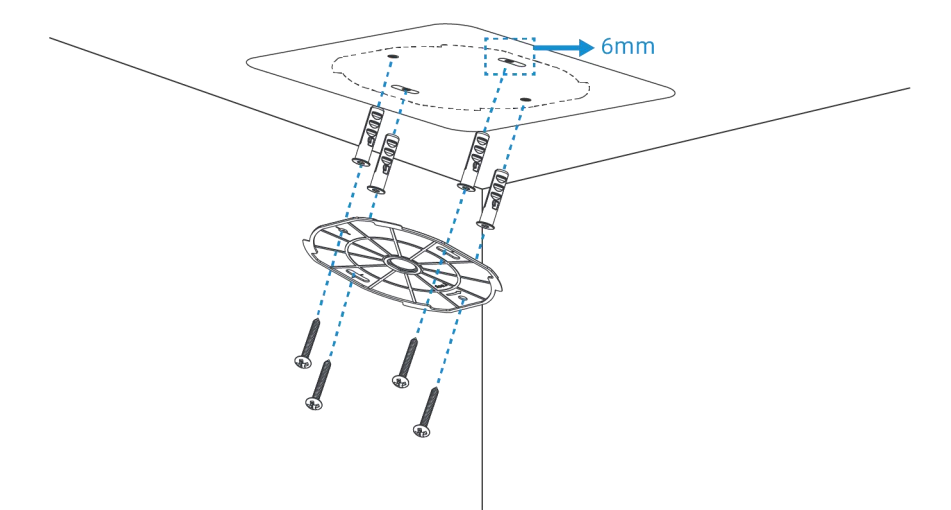

步骤 3: 双手托住设备两侧, 使设备背面的插槽与支架上的挂钩对齐。

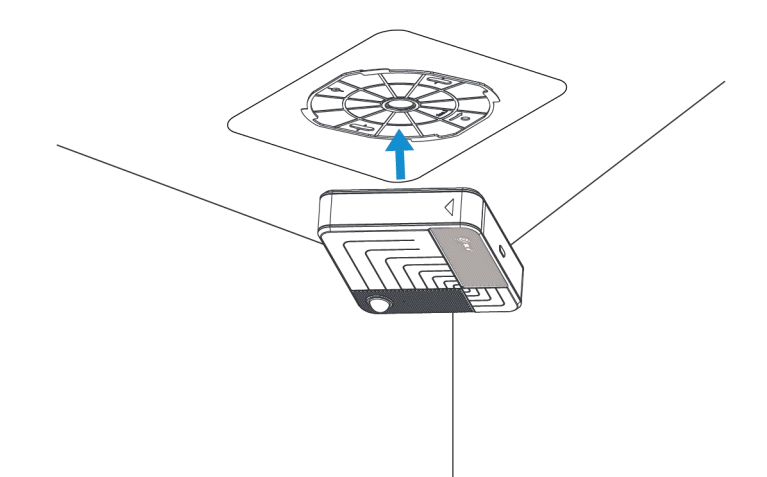

步骤 4: 顺时针旋转设备,直至听到明显的"咔哒"声。然后轻拉设备,确认其已牢固安装 且无法移动。

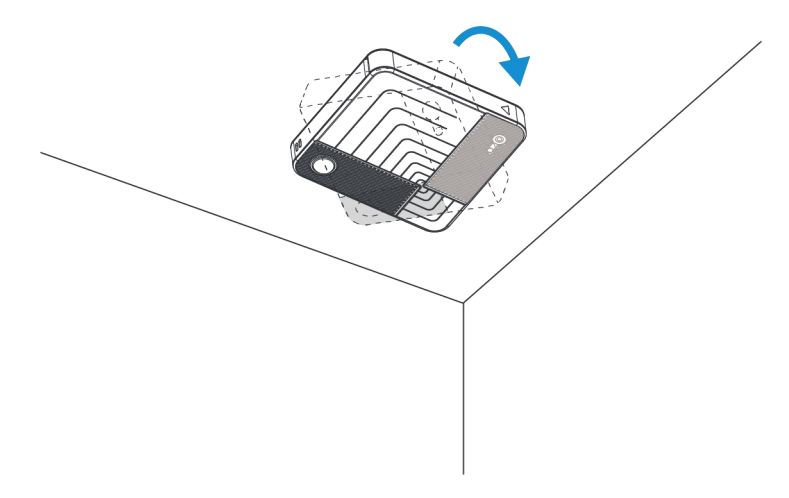

步骤 5: 移除镜头膜, 设备即可使用。

Milesight ≅ @ ₩ ₩

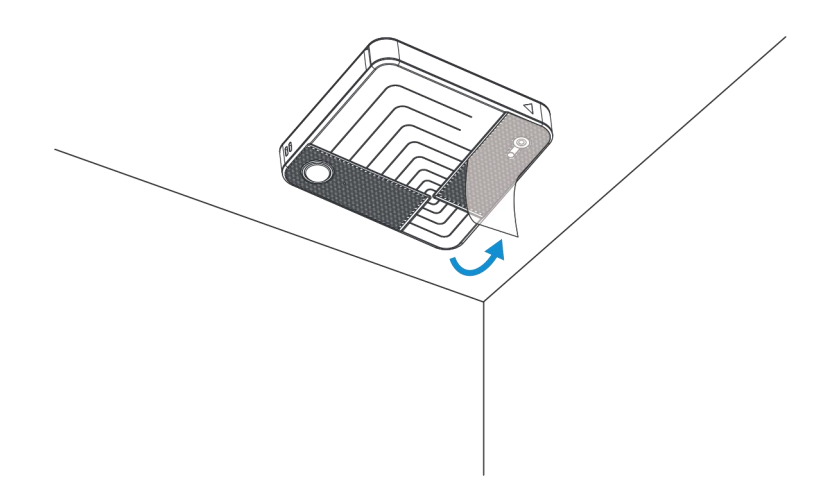

# 4.4 背胶安装步骤

步骤 1: 从包装清单中取出背胶,揭去保护膜,然后将背胶贴在安装支架上。

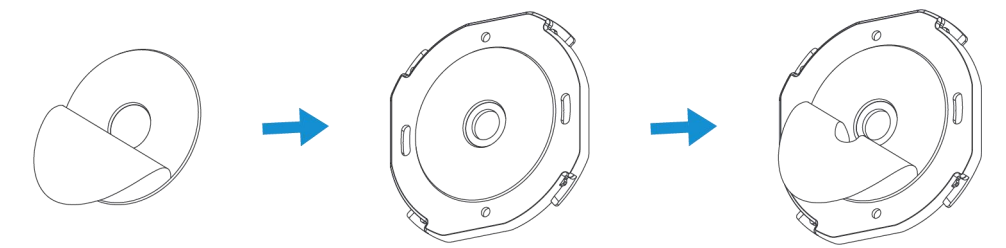

步骤 2: 使用安装定位贴纸按需标记 4 个孔的位置。标记后, 移除贴纸, 以确保背胶能与墙面无缝贴合。

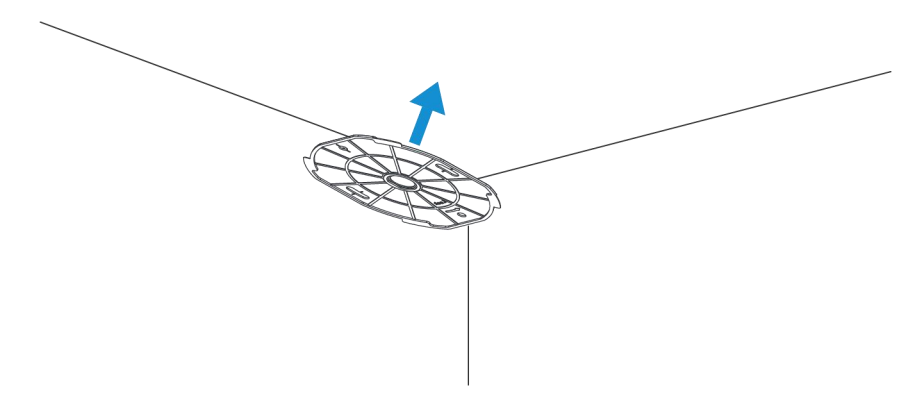

步骤 3: 用双手托住设备两侧, 使设备背面的插槽与支架上的挂钩对齐。

Milesight ≣ @ #₩

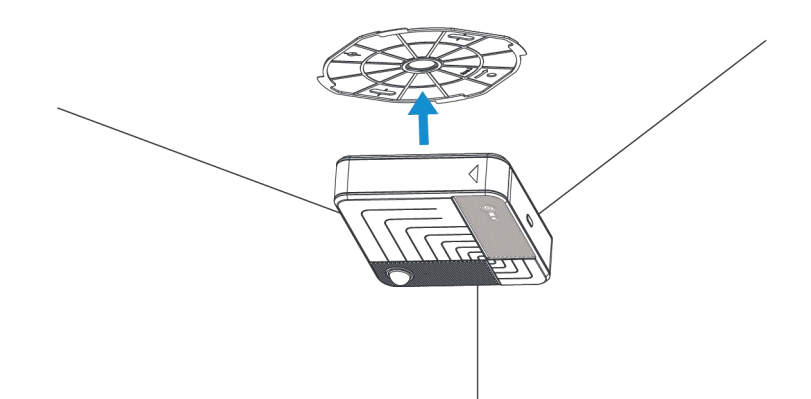

步骤 4: 顺时针旋转设备, 直至听到明显的"咔哒"声。然后轻拉设备, 确认其已牢固安装 且无法移动。

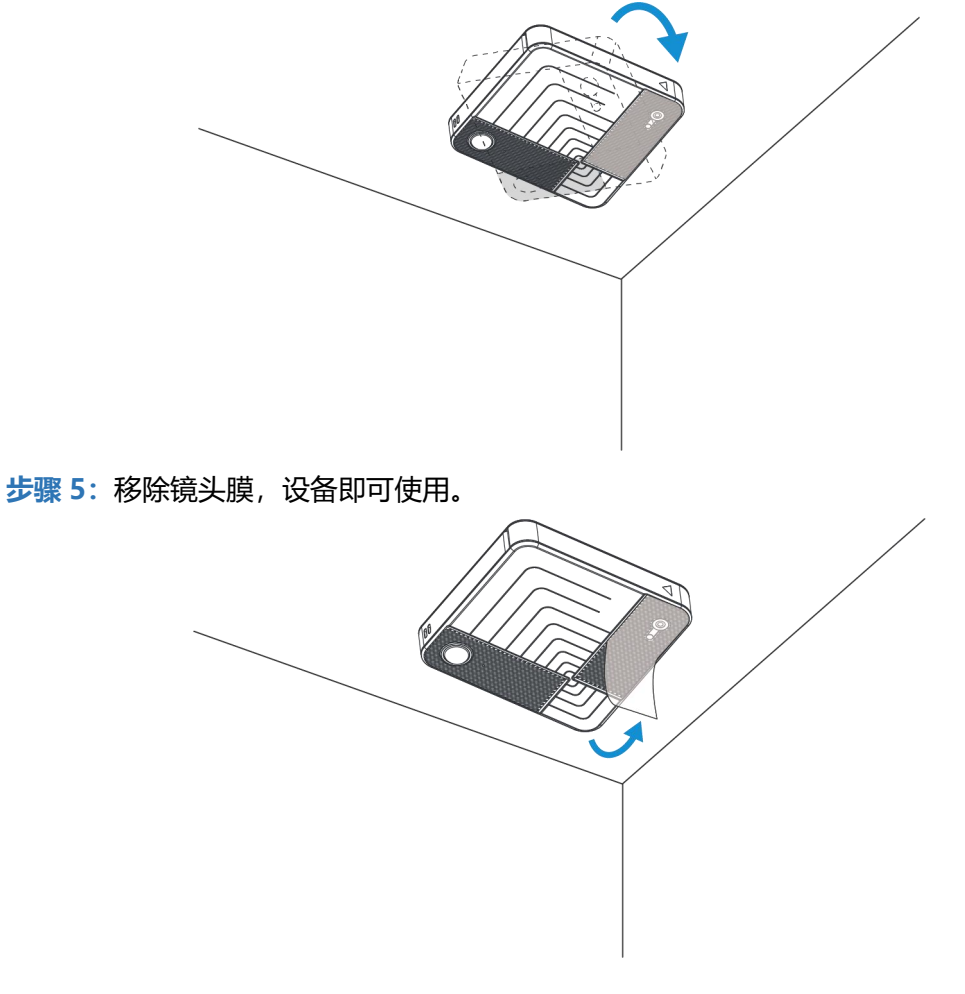

### 注意事项:

- 请确保设备安装的位置平整和稳固,避免倾斜或不稳定;
- 避免设备长时间被阳光直射;
- 请勿将设备安装在离门或镜子太近的位置;
- 确保设备正面朝下,面向检测区域;

确保周围环境的光照充足,同时避免强光干扰。

# 五、产品配置

### 5.1 配置方式

VS321 支持蓝牙进行配置。

#### 5.1.1 蓝牙配置

#### 蓝牙配置:

1. 在支持蓝牙的智能手机上下载并安装 "Milesight ToolBox" 应用。

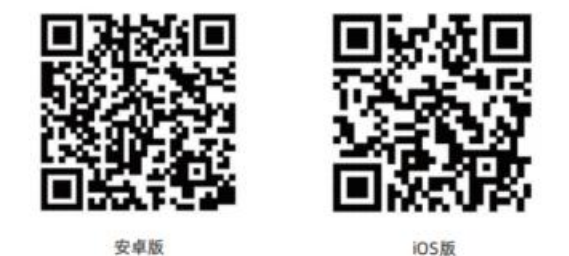

- 2. 在智能手机上启用蓝牙功能(部分机型需开启定位功能)。
- 打开"Milesight ToolBox"应用,选择蓝牙连接方式,搜索并连接目标设备,然后 输入蓝牙密码进行读写设备,直到应用显示成功提示。(默认密码:123456)建议为 设备修改密码以确保安全。

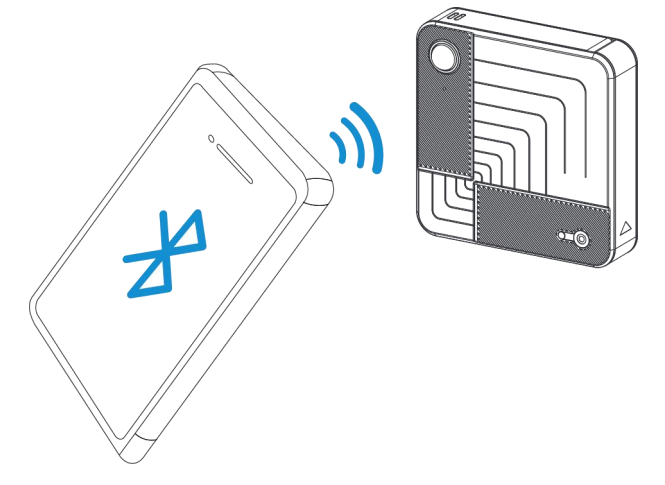

#### 注意:

- (1) 如果在 3 分钟内没有数据交互, 蓝牙连接将会断开, 此时需要重新请求连接。
- (2) 设备一次只能通过蓝牙连接到一台手机。例如,如果设备通过蓝牙连接到智能手机 A, 那么在连接到智能手机 B 后,智能手机 A 的连接将会被终止。

# 5.2 LoRaWAN<sup>®</sup>基本配置

Milesight ≣@#₩

设备连接到 LoRaWAN<sup>®</sup>网络前需要设置相关网络通信参数,请根据如下步骤完成 LoRaWAN<sup>®</sup>网络配置。

### 5.2.1 LoRaWAN<sup>®</sup>基本参数

打开 ToolBox App 的"设置->LoRaWAN<sup>®</sup>设置"菜单,设置设备的入网类型、Class 类型 以及配置入网所需的 App EUI、应用程序密钥等参数。以下参数可以保持默认不变但必须 和网络服务器上的配置相同。

| く 设置             | 设为模版 |
|------------------|------|
| 设备               | 网络   |
| LoRaWAN D2D      |      |
| 设备EUI            |      |
| 24E124773E471694 |      |
| APP EUI          |      |
| 24e124c0002a0001 |      |
| * 应用程序端口         |      |
| 85               |      |
| LoRaWAN 版本       |      |
| V1.0.3           | •    |
| 工作模式             |      |
| Class A          | •    |
| 确认包模式 ①          |      |
| 入网方式             |      |
| ΟΤΑΑ             | •    |
| • 应用程序密钥         |      |
| ••••••           |      |
| 重新入网模式           |      |
| 设置发送链路检测信号数量 ①   |      |
| 32               | ]    |
| 通道模式             |      |
| 标准通道             | *    |
| • 支持频率           | ]    |
| CN470            | •    |
| 启用通道 ①           |      |
| 8-15             |      |

| 速率自适应模式 ①           | •  |
|---------------------|----|
| 扩频因子 ①              |    |
| SF10-DR2            | ÷  |
| 输出功率                |    |
| TXPower0-19.15 dBm  | *  |
| 接收窗口速率              |    |
| DR0 (SF12, 125 kHz) | *  |
| 接收窗口频率              |    |
| 505300000           |    |
| <b>渡</b> 取          | 写入 |

| 参数                      | 说明                                                                                                    |  |
|-------------------------|----------------------------------------------------------------------------------------------------|--|
| 设备 EUI                  | LoRaWAN <sup>®</sup> 设备的唯一识别标识符,可在产品标签上查看。                                                                        |  |
| App EUI                 | 设备的 App EUI,默认值为 24E124C0002A0001。                                                                                |  |
| 应用程序端口                  | 发送或接收 LoRaWAN <sup>®</sup> 数据的端口,默认端口为 85。                                                                        |  |
| LoRaWAN <sup>®</sup> 版本 | 可选 V1.0.2, V1.0.3。                                                                                                |  |
| 工作模式                    | Class A.                                                                                                    |  |
| 确认包模式                   | 启用后,设备向服务器发送数据后没有收到 ACK 答复的情况下,设备将<br>重发 1 次数据。                                                                   |  |
| 入网方式                    | 可选 OTAA 或 ABP。                                                                                                    |  |
| 应用程序密钥                  | OTAA 入网使用的应用程序密钥(App Key),默认值为<br>5572404C696E6B4C6F52613230313823。                                               |  |
| 设备地址                    | ABP 入网使用的设备地址(DevAddr),默认值为产品序列号 5~12 位。                                                                          |  |
| 网络会话密钥                  | ABP 入网使用的设备网络会话密钥(Nwkskey),默认值为<br>5572404C696E6B4C6F52613230313823。                                              |  |
| 应用程序会话密钥                | ABP 入网使用的应用程序会话密钥(Appskey),默认值为<br>5572404C696E6B4C6F52613230313823。                                              |  |
| 重新入网模式                  | 上报间隔≤30分钟:设备将每30分钟发送一次链路检测信号,没有收到<br>答复达到一定数量后将重新入网;<br>上报间隔>30分钟:设备将根据上报间隔随数据包发送一次链路检测信<br>号,没有收到答复达到一定数量后将重新入网。 |  |

| 速率自适应模式 | 速率自适应, 启用后网络服务器可以调节节点的数据速率和功耗, 建议在  |  |  |
|---------|-------------------------------------|--|--|
| (ADR)   | 设备没有移动的情况下使用。                       |  |  |
| 扩版田乙    | 禁用 ADR 的情况下设备将根据此速率传输数据。SF(扩频因子)越小, |  |  |
| 1       | 传输速率越快,适合近距离传输,反之亦然。                |  |  |
| 输出功率    | 设备发送数据的输出功率。                        |  |  |
| 接收窗口速率  | 接收窗口 2 速率。                          |  |  |
| 接收窗口频率  | 接收窗口 2 频率。                          |  |  |

注意:

Milesight ≣ @ ₩ ₩

(1) 如采购大量设备,可联系星纵物联获取设备 EUI 等参数表格。

(2) 如需随机 App Key 请在购买前联系星纵物联相关工作人员。

(3) 如使用星纵云管理设备,请使用 OTAA 入网。

(4) 仅 OTAA 入网类型下支持重新入网模式。

# 5.2.2 LoRaWAN<sup>®</sup>通信频段

打开 ToolBox App 的"设置->LoRaWAN<sup>®</sup>设置"菜单,设置设备发送数据使用的 LoRa<sup>®</sup>频段,一般必须和 LoRaWAN<sup>®</sup>网关使用的频段匹配。

| * 支持频率  |               |   |
|---------|---------------|---|
| CN470   |               | * |
| 启用通道 ①  |               |   |
| 8-15    |               |   |
| 序号      | 频率/MHz ①      |   |
| 0 - 15  | 470.3 - 473.3 |   |
| 16 - 31 | 473.5 - 476.5 |   |
| 32 - 47 | 476.7 - 479.7 |   |
| 48 - 63 | 479.9 - 482.9 |   |
| 64 - 79 | 483.1 - 486.1 |   |
| 80 - 95 | 486.3 - 489.3 |   |

#### 配置示例:

1,40: 启用通道1和通道40

1-40: 启用通道 1-40

1-40, 60: 启用通道 1-40 和 60

All: 启用所有通道

空: 禁用所有通道

# 5.3 时间同步

Milesight

打开 ToolBox App 并读取设备信息后,首先在"传感器显示界面"点击"基本信息"进入 设备基本信息界面,找到"设备时间"点击"右边的 C 刷新符号"即可将手机时间同步到 设备信息。当设备 LoRaWAN<sup>®</sup>版本设置为 1.0.3 版本,设备会在入网后通过 MAC 指令请 求同步网络服务器时间。注意:网络服务器默认为零时区时间。

| 基本信息 >  | -                    | 未激活  |
|---------|----------------------|------|
| = @     | PN White             | -    |
|         | EUI 24E124443F174402 | đ    |
| 电量      |                      | 100% |
| 🐻 设置    |                      | >    |
| 检测状态    |                      |      |
| 区域1     | 区域2                  |      |
|         | цm                   |      |
| 区域3     | 区域4                  |      |
| цля     | EM T                 |      |
| 区域5     | 空闲区域数量               |      |
| ΞM      | 5                    |      |
| 温度 (°C) | 湿度 (%)               |      |
| 26.0    | 59.0                 |      |
| 光照状态    |                      |      |
| 明亮      |                      |      |
|         | * *                  |      |

# 5.4 设备常用设置

打开 ToolBox App 的"设置->设备"菜单设置上报周期,基本功能等参数。

| 设备    | 网络 |
|-------|----|
| 常用 阈值 |    |
| 上报模式  |    |
| 整点上报  | -  |
| 上报周期  |    |
| 30min | *  |
| 检测功能  |    |
| 工位占用  | -  |
| 检测模式  |    |
| 常开    | •  |
| 检测周期  |    |
| 2min  | Ť  |
| 检测区域  | 编辑 |

步骤 1: 设置上报模式和上报周期,二者决定数据上报的频率。

| 参数   | 说明                                         |
|------|--------------------------------------------|
|      | 选择上报传感器数据的模式,可选:整点上报或即刻上报。                 |
|      | 整点上报: 设备将在每个整点时刻进行上报。例如, 当前时间为 0:07, 当上    |
| 上扣快式 | 报间隔设置为 10 分钟时,设备将在 0:10、0:20、0:30 等时刻进行上报。 |
|      | 即刻上报: 设备从当前时刻开始上报, 并按照设定的间隔周期定期上报。         |
|      | 上报传感器数据 (例如电池电量、温度、湿度等) 的时间间隔, 默认值为 10     |
| 上报周期 | 分钟,可配置 5-60min 或 4~12h。                    |
|      | 注意:上报周期需大于检测周期。                            |

**步骤 2:**选择"检测功能"为人数统计或工位占用。当选择不同的检测模式时,检测区域的逻辑也会有所不同,因此在需要从一种模式切换到另一种模式时,请重新绘制检测区域。 步骤 3:设置与检测相关的参数。

| 参数      | 说明                                     |
|---------|----------------------------------------|
| 检测功能    | 选择所需要的检测方式,可选:人数统计或工位占用。               |
|         | 设备是采用 PIR 触发检测,还是 RGB 常亮工作检测。          |
|         | 自动: 当 PIR 感应到人员活动时, 会在检测周期结束时主动扫描检测区域的 |
| 检测模式    | 状态;如果在整个检测间隔内无人出现,则跳过本次检测以节省能耗。        |
|         | 常开:无论检测区域内是否有人,设备都会持续获取图像并扫描检测区域的      |
|         | 状态。                                    |
| 检测周期    | 设置设备获取图像并扫描检测区域状态的时间间隔。                |
| 检测触发灵敏度 | 当检测模式选择为" <b>自动</b> "时显示。              |

Milesight ≣ (4 18 18

当无人出现但设备触发了检测,建议降低灵敏度。

当有人出现但设备未检测到,建议提高灵敏度。

步骤 4: 点击"编辑"以绘制检测区域,最多可添加 10 个检测区域。

通过拖拽区域顶点可以改变区域形状,也可以点击两点之间的加号添加新的**顶点**,最多支持 8个顶点。

注意:选择人数统计模式时,检测区域可以重叠;选择工位占用模式时,检测区域不可重叠。

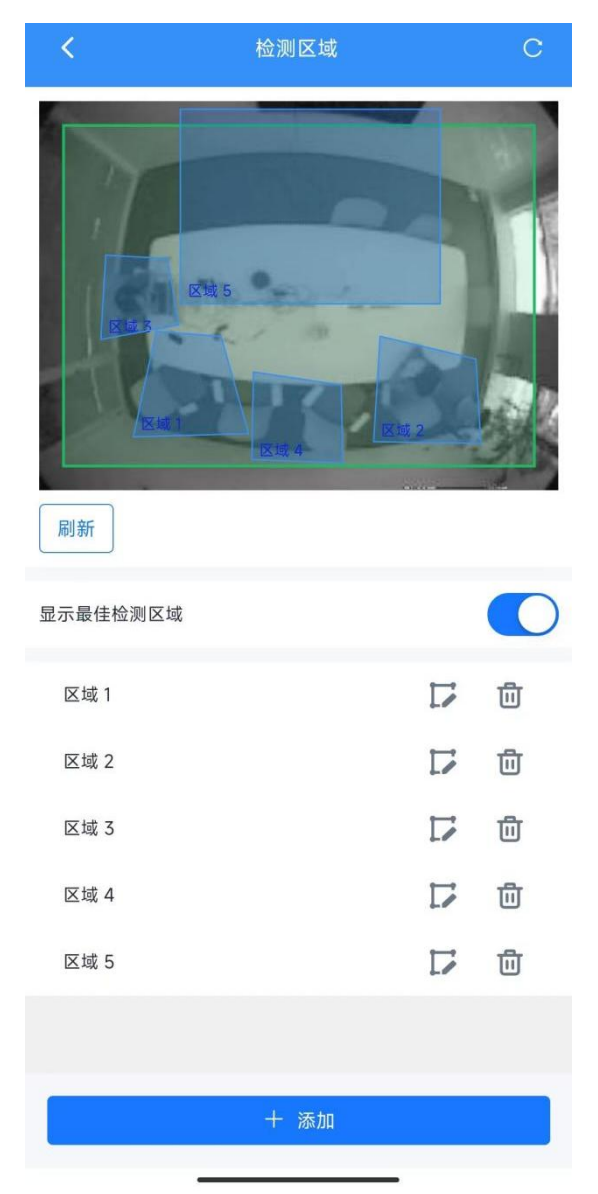

添加检测区域后,点击左上角退出以保存设置。

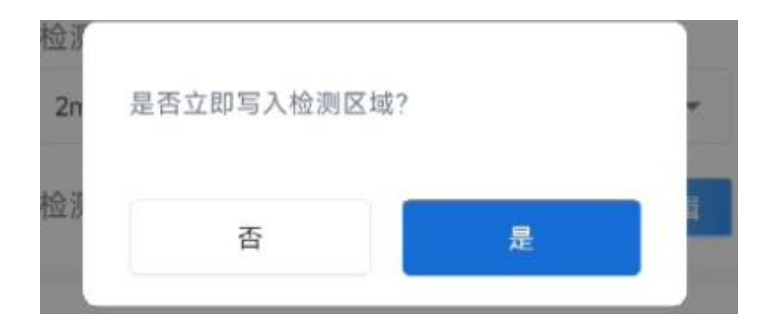

步骤 5:根据需要修改其余配置项,配置完成后,点击"**写入**"以保存设置。

| 时区<br>UTC+8 (CT/CST:中国标准时间)<br>夏令时<br>光照采集 ①<br>当前设备光敏值 | •                                                                                                    |                                                                                                    |
|---------------------------------------------------------|----------------------------------------------------------------------------------------------------|----------------------------------------------------------------------------------------------------|
| UTC+8 (CT/CST: 中国标准时间)<br>夏令时<br>光照采集 ①<br>当前设备光敏值      |                                                                                                    |                                                                                                    |
| 夏令时<br>光照采集 ①<br>当前设备光敏值                                |                                                                                                    |                                                                                                    |
| 光照采集 ①<br>当前设备光敏值                                       |                                                                                                    |                                                                                                    |
| 当前设备光敏值                                                 |                                                                                                    |                                                                                                    |
| ment 15.5 that had a statistical                        |                                                                                                    |                                                                                                    |
|                                                         | 读取                                                                                                    |                                                                                                    |
| 光线充足,值大于(lux)                                           | 重置                                                                                                    |                                                                                                    |
| 300                                                     |                                                                                                    |                                                                                                    |
| 光线不足,值小于(lux)                                           | 重置                                                                                                    |                                                                                                    |
| 120                                                     |                                                                                                    |                                                                                                    |
| 检测最低光敏值 ①                                               | 重置                                                                                                    |                                                                                                    |
| 15                                                      |                                                                                                    |                                                                                                    |
| 数据存储 ①                                                  | ()                                                                                                    |                                                                                                    |
| • 蓝牙名称                                                  | ŦΧ                                                                                                    |                                                                                                    |
| VS321-4fc1                                              |                                                                                                    |                                                                                                    |
| 记住密码                                                    |                                                                                                    |                                                                                                    |
| 修改密码                                                    | 0                                                                                                    |                                                                                                    |
| · 读取                                                    | 写入                                                                                                    |                                                                                                    |
|                                                         |                                                                                                    |                                                                                                    |
|                                                         | 说明                                                                                                    |                                                                                                    |
|                                                         | <ul> <li>光线充足,值大于(lux)</li> <li>300</li> <li>光线不足,值小于(lux)</li> <li>120</li> <li>检测最低光敏值 ①</li> <li>15</li> <li>数据存储 ①</li> <li>* 蓝牙名称</li> <li>VS321-4fc1</li> <li>记住密码</li> <li>修政密码</li> </ul> | <ul> <li>光线充足,值大于(lux)</li> <li>予</li> <li>300</li> <li>光线不足,值小于(lux)</li> <li>予</li> <li>120</li> <li>检测最低光敏值 ①</li> <li>重置</li> <li>15</li> <li>数据存储 ②</li> <li>重置</li> <li>びS321-4fc1</li> <li>记住密码</li> <li>修政密码</li> <li>重入</li> </ul> |

内, 传感器休眠不检测; (2) 设备进入休眠时间段后立刻切换到空闲状态;

|            | (3)开始时间不能等于结束时间,两个时间段限制不能重叠。                 |
|------------|----------------------------------------------|
|            | 时区:选择时区。                                     |
|            | 夏令时:这是一种时钟调整机制,一般会在夏季将时间表往前推进1小时,            |
| 마고         | 以便更好地利用光照,节约能源。                              |
| H) 🗠       | ● <b>开始时间</b> :夏令时生效时间                       |
|            | ● 结束时间: 夏令时失效时间                              |
|            | ● <b>偏移时间</b> :时间表往前推进的时长,可选 30/60/90/120 分钟 |
| 光照采集       | 根据需要选择是否开启光照采集。                              |
| 当前设备光敏值    | 点击"获取"以读取当前光敏值,该数值仅供参考。                      |
| 光线充足       | 如果光照强度高于该数值,则照度状态显示为" <b>明亮</b> "。           |
| 光线不足       | 如果光照强度低于该数值,则照度状态显示为" <b>昏暗</b> "。           |
| 拉测目红火励店    | 当光照 <b>低于</b> 该数值时,设备将无法检测到光线。               |
| 位测取10元或111 | 建议:光照值大于 50lux,以确保检测准确率。                     |
| 数据存储       | 是否启用本地数据存储功能,参考 5.7.1 章节。                    |
| 蓝牙名称       | 自定义蓝牙显示名称。点击"重置"可恢复为原始值。                     |
| 修改密码       | 修改设备登录密码。                                    |
|            |                                              |

步骤 6: 切换到首页,点击 <sup>3</sup> 以读取当前设备,并点击"刷新"获取检测状态, "检测状态"将显示相关信息。

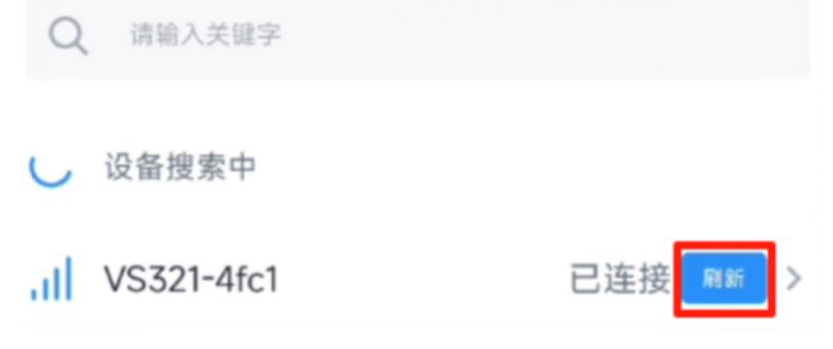

# 5.5 阈值设置

| 设备      | 网络 |
|---------|----|
| 常用 阈值   |    |
| 温度阈值    |    |
| 值大于(°C) |    |
| 值小于(°C) |    |
| 湿度阈值    | ۲  |
| 值大于(%)  |    |
| 值小于(%)  |    |
|         |    |

| 参数   | 说明                 |             |
|------|--------------------|-------------|
| 温度阈值 | 当检测到的温度的数值超出设定范围时, | 设备将发送报警数据包。 |
| 湿度阈值 | 当检测到的湿度的数值超出设定范围时, | 设备将发送报警数据包。 |

# 5.6 Milesight D2D 设置

星纵物联自主开发的 Milesight D2D 协议支持星纵物联 LoRaWAN<sup>®</sup>终端设备之间的无网 关直接通信。VS321 可以作为 Milesight D2D 主控端设备发送控制命令给被控端设备。 注意:由于本设备的最小检测周期为 2 分钟, D2D 功能将在检测完成后才会被触发。因此, 使用 D2D 功能时请知悉并接受此限制。

配置步骤:

- 1. 启用 D2D 功能;
- 配置 D2D 密钥、D2D 通信速率/频率(即 LoRaWAN<sup>®</sup>接收窗口 2 速率/频率); 注意: 三者均要与主控端配置保持一致
- 3. 配置控制命令及对应的被控内容和状态。

#### 配置示例:

当满足条件时,设备将立即发送控制命令0给相应被控端设备。

| 设备                   | 网络 |
|----------------------|----|
| LoRaWAN D2D<br>D2D密钥 |    |
| *****                |    |
| 占用                   |    |
| 控制命令                 |    |
| 0                    |    |
| LoRa上行 ①             |    |
| 控制时间/min(min) ①      |    |
| 空闲                   | •  |
| 控制命令                 |    |
| 0                    |    |
| LoRa上行 ①             |    |
| 控制时间/min(min) ①      |    |

| 参数         | 说明                                        |
|------------|-------------------------------------------|
| D2D 密钥     | 定义设备间 D2D 的通信密钥, 主控端与被控端需保持一致。格式为 32      |
|            | 位十六进制字符,小于 32 位将自动在高位处补 0。                |
|            | 默认值 5572404C696E6B4C6F52613230313823。     |
|            | 当 VS321 检测到以下一种或多种状态时,会向相应的 Milesight D2D |
| +命件小毕 大    | 被控端设备发送控制命令:                              |
| <b>控</b> 制 | (1) 占用                                    |
|            | (2) 空闲                                    |
| 拉西人        | 主控端触发后,将发送指定控制命令给相应被控端(该控制命令需在被控          |
| 控制命令       | 端同步配置)。格式为4位十六进制字符,小于4位将自动在高位处补0。         |
|            | 启用后, 在发送 Milesight D2D 控制命令后, 将发送包含设备状态信息 |
| LOKa 上行包   | 的 LoRaWAN <sup>®</sup> 上行数据包到网关。          |

### 注意:

- (1) D2D 功能默认关闭(默认使用 LoRaWAN<sup>®</sup>), 启用后优先使用 D2D 功能, 将不会使用 LoRaWAN<sup>®</sup>协议上报信息给网关和网络服务器。若需要上报数据包请勾选 LoRa 上行。
- (2) D2D 频率/速率同节点接收窗口 2 频率/速率。

# 5.7 存储设置

Milesight

### 5.7.1 数据存储

VS321 可存储 2045 条传感器数据, 支持通过 ToolBox App 件导出 CSV 格式的存储数据。

1. 检查设备时间是否准确:参考 5.3 章节

#### 2. 启用数据存储功能:

打开 ToolBox App 的"设置->常用设置"菜单或 ToolBox 软件的"设备设置->基本设置", 启用数据存储功能。启用后,设备将存储所有上报数据,包括周期包和告警包。

| 数据存储 | ( <b>i</b> ) | • |
|------|--------------|---|
| 数据重传 | <b>(1)</b>   |   |

#### 3. 数据导出:

#### **CSV**格式

● ToolBox App: 打开"维护"菜单, 点击"历史数据", 选择导出数据。注意: App 端导出时间段最长支持 14 天。

| 取消 |            | 导出    | 数据时 | 间段 |             | 确认   |
|----|------------|-------|-----|----|-------------|------|
|    | 2023-04-04 | 14:11 | 至   | 20 | 23-04-11 14 | 4:11 |
|    |            |       |     |    |             | 5    |
|    | 2021       | 9     |     | 2  | 12          | 9    |
|    | 2022       | 3     |     | 3  | 13          | 10   |
|    | 2023       | 4     |     | 4  | 14          | 11   |
|    |            |       |     | 5  | 15          | 12   |

4. 数据清除:

● ToolBox App: 打开"维护"菜单, 点击"数据清除"按钮, 清除历史存储数据。

### 5.7.2 数据重传

VS321 支持断网数据重传功能,当设备与网关失联,会主动记录断网时间点,待设备联网 后重新传输断网时间点与联网时间点之间丢失的数据包,避免设备由于断网或丢包导致传感 器数据丢失,保证数据完整性。 配置步骤:

打开 ToolBox App 的 "设置->常用设置"菜单或 ToolBox 软件的 "设备设置->基本设置", 启用数据存储功能与数据重传功能。

| 数据存储 | 1         |  |
|------|-----------|--|
| 数据重传 | <b>()</b> |  |

 打开 ToolBox App 的"设置->LoRaWAN<sup>®</sup>设置"菜单或打开 ToolBox 软件的 "LoRaWAN<sup>®</sup>设置->基本设置", **启用重新入网模式,并设置发送链路检测信号数量。** 设备将通过链路检测信号包 (LinkCheckReq) 来判断断网时间点。

| 确认包模式 (1)                  |   |
|----------------------------|---|
| 重新入网模式<br>设置发送链路检测信号数量 (1) | • |
| 4                          |   |
| 速率自适应模式 ①<br>扩频因子 ①        | ۰ |
| SF10-DR2                   | • |

#### 配置示例解析:

设备至少每 30 分钟发送 1 次链路检测信号包给网关,如果连续 4 次发送链路检测信号包 都没有收到网关的回复,则判断设备断网,数据重传的断网时间点将往前推 2 小时 (30 \* 4=2 小时)。比如 15:30 分发送完第 4 个链路检测包,依旧未收到回复,则断网时间点 为 13:30 分,设备在联网后,将把 13:30 到联网时间点的数据从**旧→新**依次重传给网关 及网络服务器。

(上报间隔≤30分钟:设备将每30分钟发送一次链路检测信号;上报间隔>30分钟:设 备将根据上报间隔随数据包发送一次链路检测信号)

### 5.7.3 数据回传

VS321 支持数据回传功能,可下发指令查询指定时间点或指定时间段的历史存储数据,避免设备由于断网或丢包导致传感器数据丢失,保证数据完整性。

#### 配置步骤:

1. 启用数据存储功能,参考 6.8.1 章节;

从平台或网络服务器下发指令查询指定时间点/段的历史存储数据,参考 6.4 章节。
 注意:

- (1) 重传过程中如果再次触发断网条件,恢复联网后会先补传之前被打断的重传数据,之后 再传输最新触发的重传数据;
- (2) 重传/回传过程中如果发生断电或重启,恢复供电且联网后将续传上次未传完的数据;
- (3) 重传/回传数据格式均已"20ce"开头,参考7.4 章节;
- (4) 重传/回传数据与周期包一起累计帧计数。

# 5.8 维护

### 升级

打开 "ToolBox "应用的维护页面,点击 "**升级**"以上传固件并升级设备。
 注意:升级过程中不支持在 ToolBox 上进行操作。

| 设备维护 |   |    |   |
|------|---|----|---|
| 历史数据 |   | 升级 | 6 |
| 重启   | 6 | 重置 | 0 |

#### 重置

进入维护页面,点击"重置"以将设备恢复到出厂设置。

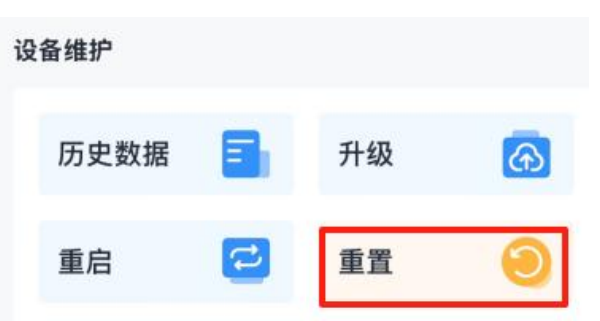

# 六、通信协议

设备上/下行数据均基于**十六进制格式**。数据处理方式**低位在前,高位在后**。 上/下行指令基本格式:

| 通道号1 | 类型 1 | 数据 1 | 通道号 2 | 类型 2 | 数据 2 |  |
|------|------|------|-------|------|------|--|
| 1 字节 | 1 字节 | N 字节 | 1字节   | 1 字节 | M 字节 |  |

注意: 数据解析器示例可参考: <u>https://github.com/Milesight-IoT/SensorDecoders</u>。

### 6.1 设备信息

设备信息在入网或重启时上报一次。

| 通道号 | 类型         | 数据示例          | 指令解析        |
|-----|------------|---------------|-------------|
|     | 0b (开机状态)  | 01            | 开机          |
|     | 01 (协议版本)  | 01            | 协议版本 V1     |
|     | ff (物模型版本) | 01 00         | 物模型版本 V1.0  |
| ff  | 09 (硬件版本)  | 01 10         | 硬件版本 V1.1   |
|     | 0a (固件版本)  | 01 01         | 固件版本 V1.1   |
|     | Of (工作方式)  | 00            | 00: Class A |
|     |            | 6592b32851010 |             |
|     | 16(设备 SN)  | 013           | 1612        |
|     | fe (重置上报)  | ff            | 默认 ff       |

### 示例:

| ff0bff ff0101ffff0100 ff166791d19604050005 ff090100 ff0a0101 ff0f00 fffeff |    |                   |     |    |                   |
|----------------------------------------------------------------------------|----|-------------------|-----|----|-------------------|
| 通道号                                                                        | 类型 | 数据                | 通道号 | 类型 | 数据                |
| ff                                                                         | 0b | ff (设备开机)         | ff  | 01 | 01(协议版本 V1)       |
| 通道号                                                                        | 类型 | 数据                | 通道号 | 类型 | 数据                |
| ££                                                                         | ££ | 0100 (物模型版本       | ££  | 16 | 6791d19604050005  |
| 11                                                                         | Π  | V1.0)             | 11  |    | (设备 SN)           |
| 通道号                                                                        | 类型 | 数据                | 通道号 | 类型 | 数据                |
| ff                                                                         | 09 | 01 00 (硬件版本 V1.0) | ff  | 0a | 01 01 (固件版本 V1.1) |
| 通道号                                                                        | 类型 | 数据                | 通道号 | 类型 | 数据                |
| ff                                                                         | Of | 00 (Class A 工作模式) | ff  | fe | ff (重置上报)         |

# 6.2 传感器数据

# 6.2.1 上报数据

| 通道号 | 类型              | 数据                |
|-----|-----------------|-------------------|
| 01  | 75(电量)          | 1 个字节, 单位%        |
| 03  | 67 (温度)         | 2 个字节,单位℃,乘数 0.1  |
| 04  | 68 (湿度)         | 1 个字节,单%RH,乘数 0.5 |
| 05  | fd(上报周期区域内的总人数) | 2 个字节             |
| 06  | fe (工位占用状态)     | 4 个字节             |

|     |           | 字节 1-2:区域的启用状态        |
|-----|-----------|-----------------------|
|     |           | • Bit15-10: 000000    |
|     |           | ● Bit9-0: 1-启用, 0-禁用  |
|     |           | 字节 3-4: 对应区域的占用状态     |
|     |           | • Bit15-10: 000000    |
|     |           | ● Bit9-0: 1-占用, 0-空闲  |
| 07  | ff (小四小大) | 1 个字节                 |
| 07  |           | 01:明亮;00:昏暗           |
|     |           | 2 个字节                 |
|     |           | 字节 1:02 (默认,表示检测状态)   |
| 08  | f4 (检测状态) | 字节2:                  |
|     |           | 00:正常检测               |
|     |           | 01:无法检测               |
| 0.5 |           | 4 个字节                 |
| Ua  | ef(当則时囘截) | 当前时间戳, 仅在"整点上报"模式下可用。 |

### 周期上报示例:

| 017564 03671101 07ff00 08f40200 04686a 06fe03000200 |             |                                                                                                    |  |  |
|-----------------------------------------------------|-------------|----------------------------------------------------------------------------------------------------|--|--|
| 通道号                                                 | 类型          | 数据                                                                                                    |  |  |
| 01                                                  | 75 (电量)     | 64=>100%                                                                                                    |  |  |
| 03                                                  | 67 (温度)     | 1101 => 0111 =>273*0.1 =27.3°C                                                                                  |  |  |
| 07                                                  | ff (光照状态)   | 00=> 昏暗                                                                                                    |  |  |
| 08                                                  | f4 (检测状态)   | 00:正常检测                                                                                                    |  |  |
| 04                                                  | 68 (湿度)     | 6a=>106*0.5=53%RH                                                                                               |  |  |
| 06                                                  | fe (工位占用状态) | 03 00 => 00 03 => 0000000 00000011 => 启用 2<br>个区域<br>02 00 => 00 02 => 0000000 00000010 => 区域 2<br>被占用,区域 1 空闲。 |  |  |

### 6.2.1 阈值报警

# 设备支持上报以下类型的报警。

| 通道号 | 类型       | 数据                |
|-----|----------|-------------------|
| 83  | 67(温度阈值) | 3 个字节             |
|     |          | 字节 1-2:单位℃,乘数 0.1 |
|     |          | 字节 3:             |

|    |           | 01: 阈值报警          |
|----|-----------|-------------------|
|    |           | 00:报警解除           |
|    |           | 2 个字节             |
|    |           | 字节 1:单位%RH,乘数 0.5 |
| 84 | 68 (湿度阈值) | 字节 2:             |
|    |           | 01: 阈值报警          |
|    |           | 00:报警解除           |

示例:

| 8367 1301 01              |           |                                       |
|---------------------------|-----------|---------------------------------------|
| 通道号         类型         数据 |           | 数据                                    |
| 83                        | 75 (温度报警) | 1301=> 0113=275*0.1=27.5 ℃<br>01-阈值报警 |

# 6.3 下行指令

VS321 支持通过下行指令配置设备。下行指令为确认包模式时,设备执行指令后将立即发送回复包。注意: 若修改 LoRaWAN 参数则会触发设备重新入网。

| 通道号 | 类型                      | 数据                            |  |
|-----|-------------------------|-------------------------------|--|
|     |                         | 1 个字节                         |  |
| f9  | 10 (设置上报类型)             | ● 00-整点上报                     |  |
|     |                         | ● 01-即刻上报                     |  |
|     |                         | 1 个字节                         |  |
| f9  | 6b (切换检测模式)             | ● 00-自动                       |  |
|     |                         | ● 01-常开                       |  |
| f9  | 6c (触发一次检测)             | ff                            |  |
| ff  | 8e(设置上报周期)              | 3 个字节                         |  |
|     |                         | 字节1:00                        |  |
|     |                         | 字节 2-3:上报的时间,范围:2~1440;单位:min |  |
| ff  | 10 (重启设备)               | ff (默认)                       |  |
|     | 02(修改检测周期)              | 2个字节,所需要修改的检测周期的时间;范围:        |  |
|     |                         | 2~60; 单位: min                 |  |
| ff  | 06(修改阈值设置,温度/<br>湿度/光照) | 9 个字节                         |  |
|     |                         | 字节1:                          |  |
|     |                         | • Bit 2-0:                    |  |

Milesight ≅ @ ₩₩

|    |               | 000-禁用; 001-低于; 010-大于; 011-之间; 100-大 |
|----|---------------|---------------------------------------|
|    |               | 于或者小于                                 |
|    |               | • Bit 5-3:                            |
|    |               | 001-温度阈值, 010-湿度阈值, 011-光照阈值          |
|    |               | • Bit 7-6: 00                         |
|    |               | <b>字节 2-3:</b> 温度最小值,单位:℃ 乘数 0.1 或湿度最 |
|    |               | 小值, 乘数 0.5, 单位: %RH 光照最小值, 单位: lux    |
|    |               | 字节 4-5:                               |
|    |               | 温度最大值,单位:°C 乘数 0.1 或湿度最大值,乘数          |
|    |               | 0.5, 单位:%RH 或大照最小值,单位:lux)            |
|    |               | <b>字节 6-9</b> :默认都为 0                 |
|    |               | 1 个字节                                 |
| ff | 40 (是否启用 ADR) | ● 01: 启用                              |
|    |               | ● 00: 禁用                              |
| ff | 65 (应用端口)     | 1 个字节,默认 85,范围:1~223                  |
| ff | 84(是否开启 D2D)  | 1 个字节, 01: 启用; 00: 禁用                 |
| ff | 35 (D2D 密钥)   | 8个字节,前16位和后16位固定为0。                   |
|    |               | 8 字节                                  |
|    |               | 字节1:                                  |
|    |               | ● 人数统计状态                              |
|    |               | 01:占用                                 |
|    |               | 02: 空闲                                |
|    |               | 03:昏暗                                 |
|    |               | 04: 占用且明亮                             |
|    |               | 05: 占用且昏暗                             |
| ff | 96 (D2D 主控配置) | ● 工位占用状态                              |
|    |               | 01:区域1占用                              |
|    |               | 02:区域1空闲                              |
|    |               | 03:区域2占用                              |
|    |               | 04:区域2空闲                              |
|    |               |                                       |
|    |               | 19:区域 10 占用                           |
|    |               | 20:区域 10 空闲                           |
|    |               | <b>字节2</b> :00-关闭;01-启用               |

٦

|    |                    | <b>字节 3</b> : 01-启用 LoRa 上行包; 00-禁用 LoRa 上行 |
|----|--------------------|---------------------------------------------|
|    |                    | 包                                           |
|    |                    | <b>字节 4-5</b> :D2D 控制命令                     |
|    |                    | <b>字节 6-7</b> :控制时间,单位 min                  |
|    |                    | <b>字节8:</b> 00-关闭控制时间;01-启用控制时间             |
|    | 68(是否开启数据存储功<br>能) | 1 个字节                                       |
| ff |                    | ● 01: 启用                                    |
|    |                    | ● 00: 禁用                                    |
|    | 69(是否开启数据重传功<br>能) | 1 个字节                                       |
| ff |                    | ● 01: 启用                                    |
|    |                    | ● 00: 禁用                                    |
|    | 6a(设置重传间隔)         | 3 个字节                                       |
| ff |                    | 字节1:00                                      |
|    |                    | 字节 2-3: 重传时间, 单位: s; 范围: 30~1200s (默        |
|    |                    | 认 600s)                                     |

### 重启设备示例:

| ff10ff |           |    |
|--------|-----------|----|
| 通道号    | 类型        | 数据 |
| ff     | 10 (重启设备) | ff |

### 设置上报周期为 5 分钟:

| ff8e 00 0500 |             |                  |
|--------------|-------------|------------------|
| 通道号          | 类型          | 数据               |
| ff           | 8e (设置上报周期) | 0200=> 0005=5min |

### 设置检测周期为 2 分钟:

| ff02 0200 |             |                  |
|-----------|-------------|------------------|
| 通道号       | 类型          | 数据               |
| ff        | 02 (设置检测周期) | 0200=> 0002=2min |

### 设置温度阈值小于 30 大于 20

| ff 06 0b c800 2c01 0000 0000 |    |    |
|------------------------------|----|----|
| 通道号                          | 类型 | 数据 |

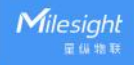

| ff | 06 (设置温度阈值) | 字节 1: 0b=0000 1011<br>➤ bit2~0=011=之间<br>➤ bit5~3=001=温度                   |
|----|-------------|----------------------------------------------------------------------------|
|    |             | 字节 2-3:温度最小值:c800=>00c8=200*0.1=20℃<br>字节 4-5:温度最大值:2c01=>012c=300*0.1=30℃ |
|    |             | 字节 6-9:默认值 0                                                               |

D2D 主控配置

| ff96 03 01 01 04e0 0500 01 |               |                           |
|----------------------------|---------------|---------------------------|
| 通道号                        | 응 类型 数据       |                           |
|                            | 96 (D2D 主控配置) | 03=>昏暗                    |
|                            |               | 01=>启用                    |
| ff                         |               | 01=> 启用 LoRa 上行包          |
|                            |               | 04 e0=> e0 04,控制命令为 e0 04 |
|                            |               | 05 00=> 00 05,控制时间为 5 分钟  |
|                            |               | 01=> 启用控制时间               |

#### 设置重传间隔为 3min

| ff6a 00 b400 |           |                        |  |
|--------------|-----------|------------------------|--|
| 通道号  类型  数据  |           | 数据                     |  |
| ff           | 6a (重传间隔) | b400=>00 b4=180s=3 min |  |

### 6.4 历史数据回传

VS321 支持数据回传功能,可下发指令查询指定时间点或指定时间段的历史存储数据。

注意:

- (1) 使用该功能前,请确保数据存储功能正常开启,并且设备时间准确;
- (2) 单次下行指令查询指定时间段数据时,最大可上报 2045 条存储数据,数据由旧→新根据回传周期,依次上报,只上报前 2045 条,超出部分不上报;

### 查询指令

| 通道号 | 类型          | 数据                         |  |
|-----|-------------|----------------------------|--|
| fd  | 6b (查询时间数据) | 4 字节,单位:时间戳                |  |
|     | 6c (查询时间范围) | 8 字节                       |  |
|     |             | <b>字节1-4</b> :开始时间,单位:时间戳  |  |
|     |             | <b>字节 5-8</b> :结束时间,单位:时间戳 |  |
|     | 6d (停止查询)   | 1 字节, ff                   |  |

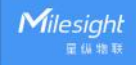

|    |             | 3 字节                                          |  |
|----|-------------|-----------------------------------------------|--|
| ff | 6a (设置重传间隔) | <b>字节 1</b> : 00                              |  |
|    |             | <b>字节 2-3</b> :间隔时间,单位:s,范围:30~1200s (默认 60s) |  |

数据回复指令

| 通道号 | 类型      | 数据                    |
|-----|---------|-----------------------|
| f . | 6b/6c   | 1 字节                  |
|     |         | 00:数据查询成功             |
| IC. |         | 01:时间点或时间范围无效         |
|     |         | 02: 该时间点或时间范围内无数据     |
|     |         | 9字节                   |
|     | ce (回传) | <b>字节1-4</b> :单位:时间戳  |
|     |         | <b>字节 5</b> :01:人数统计  |
|     |         | <b>字节 6-7</b> :总人数    |
|     |         | <b>字节 8-9</b> : 0000  |
|     |         | 9 字节                  |
| 20  |         | <b>字节1-4</b> :单位:时间戳  |
| 20  |         | <b>字节 5</b> :00:工位占用  |
|     |         | <b>字节 6-7</b> : 启用状态  |
|     |         | > Bit 15-10: 000000   |
|     |         | ≻ Bit 9-0: 1-启用, 0-禁用 |
|     |         | <b>字节 8-9</b> : 占用状态  |
|     |         | > Bit 15-10: 000000;  |
|     |         | ▶ Bit 9-0: 1-占用, 0-空闲 |

注意:

(1) 设备每次范围查询最多上传 300 条数据记录。

(2) 在查询特定时间点的数据时,设备会上传报告间隔范围内最接近查询点的数据。例如,如果设备的报告间隔为 10 分钟,用户发送命令查询存储在 17:00 的数据,设备将上传存储在 17:00 的数据 (如果存在)。如果没有 17:00 的数据,设备将搜索 16:50 到 17:10 之间的数据,并上传最接近 17:00 的数据。

示例:

查询 2023 年 8 月 28 日 13:30:00 到 2023 年 8 月 28 日 13:40:00 之间的历史数据。

| fd6c d830ec64 3033ec64 |    |    |  |
|------------------------|----|----|--|
| 通道号                    | 类型 | 数据 |  |

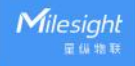

| fd |            | 开始时间: d830ec64=> 64ec30d8 = 1693200600s = |  |
|----|------------|-------------------------------------------|--|
|    | 6c(查询时间范围内 | 2023/8/28 13:30:00                        |  |
|    | 的数据)       | 结束时间: 3033ec64 => 64cc3330 = 1693201200s  |  |
|    |            | 2023/8/28 13:40:00                        |  |

回复:

| fc6c 00                   |            |           |  |
|---------------------------|------------|-----------|--|
| 通道号                    数据 |            |           |  |
| fd                        | 6c(查询时间范围内 | 00:查询数据成功 |  |
|                           | 的数据)       |           |  |

| 20ce 1932ec64 01 0500 0000 |           |                      |                     |
|----------------------------|-----------|----------------------|---------------------|
| 通道号                        | 类型        | 时间戳                  | 数据                  |
|                            |           | 1932ec64 => 64ec3219 | 01 => 人数统计          |
| 20                         | ce (历史数据) | = 1693200921s        | 0500 => 0005=5 => 总 |
|                            |           | = 2023/8/28 13:35:21 | 人数                  |

### 时间戳转换:

北京时间转换为 UNIX 时间戳工具: <u>https://tool.lu/timestamp/</u>

2022/11/11 12:00:00 => 1668139200

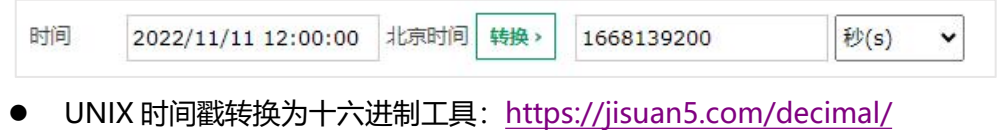

1668139200 => 636DC8C0 => C0C86D63 (低位在前高位在后)